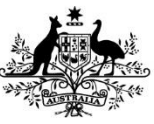

Department of Agriculture, Water and the Environment

# Levies Online User Guide Cattle and livestock Livecorp return

Note: This return is for the cattle (exporters) and livestock (exporters) charge

# How to enter your return in Levies Online

| 1 | Click <b>'My Returns'</b> on the left side of the screen.      | Home<br>My Returns<br>My Payments<br>My Account<br>Logout                                                                                                    |  |
|---|----------------------------------------------------------------|----------------------------------------------------------------------------------------------------|--|
| 2 | Click <b>'New Return'</b> .                                    | New Return                                                                                                    |  |
| 3 | Select your return type & period.<br>Click <b>'Continue'</b> . | New Return   Return Type   Period End     Cancel     New Return   Return Type   Period Ind     Berf/Livestock Slaughter   Cattle&LiveStock Livecorp   Cancel     New Return     Period End     Period End     New Return     Period End     Image: Cattle&LiveStock Livecorp     Period End     Image: Cattle&LiveStock Livecorp     Period End     Image: Cattle&LiveStock Livecorp     Period End     Image: Cattle&LiveStock Livecorp     Period End     Image: Cattle&LiveStock Livecorp     Period End     Image: Cattle&LiveStock Livecorp     Period End     Image: Cattle&LiveStock Livecorp     Period End     Image: Cattle&LiveStock Livecorp     Period End     Image: Cattle&LiveStock Livecorp     Period End     Image: Cattle&LiveStock Livecorp     Period End     Image: Cattle&LiveStock Livecorp     Period End     Image: Cattle&LiveStock Livecorp     Period End     Image: Cattle     Image: Cattle     Period End     Period End     Pe |  |

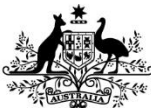

### Department of Agriculture, Water and the Environment

| 4  | Click <b>'Enter Return'</b> .                                                                                                    | Cancel Enter Return                                                                                                    |  |  |  |
|----|----------------------------------------------------------------------------------------------------|----------------------------------------------------------------------------------------------------|--|--|--|
| 5  | Select ' <b>commodity type'</b> from the<br>Levy/Commodity dropdown menu.<br>All options in the Levy/Commodity<br>drop-down box apply to the<br>Cattle & livestock Livecorp return.                                                       | Levy/Commodity       Image: Complete in the second second se |  |  |  |
| 6  | Enter values (as required) of the<br>commodity and click <b>'Save Row'</b> to<br>save.<br>Select the 'Save Row' button to save your<br>Levy/Commodity data.                                                                               | Save Row                                                                                                    |  |  |  |
| 7  | Repeat steps 5-6 for all transactions relating to this return.                                                                                                    |                                                                                                    |  |  |  |
| 8  | When all data has been entered and saved click <b>'Next Step'</b> .                                                                                                    | Next Step                                                                                                    |  |  |  |
| Ρ  | Review return details.<br>Click <b>'declaration tick-box'</b> .<br>Click <b>'Submit Return'</b> .                                                                                                    | Return Details         Return Reference       OL-8663913         Return Type       Cattle&LiveStock Livecorp (Monthly)         Due Date       28 Feb 2021         Return Period       Jan 2021 - Jan 2021         Declaration       I declare that the information contained on this return form is to the Levy payers are to abide by the relevant online Terms and Conditions         Edit Return       Submit Return         Return successfully submitted.                                                                                                    |  |  |  |
| 10 | Click <b>'Ok'</b> .                                                                                                    | OK                                                                                                    |  |  |  |
| Yo | You will receive an email from <u>leviesonline@awe.gov.au</u> confirming your return has been successfully submitted.<br>(E <u>.</u> g. Subject: 42246 Jan 2021 – Jan 2021 Cattle & Livestock Livecorp (monthly) levy return – submitted) |                                                                                                    |  |  |  |

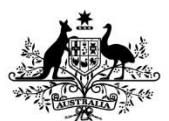

Department of Agriculture, Water and the Environment

# How to enter a NIL return

| 1 | Click <b>'My Returns'</b> on the left<br>side of the screen.   | Home<br>My Returns<br>My Payments<br>My Account<br>Logout                                                                                                    |  |
|---|----------------------------------------------------------------|----------------------------------------------------------------------------------------------------|--|
| 2 | Click <b>'New Return'</b> .                                    | New Return                                                                                                    |  |
| 3 | Select your return type & period.<br>Click <b>'Continue'</b> . | New Return     Return Type   Period End     Cancet     New Return   Return Type   Period End     Continue     New Return   Return Type   Def/LiveStock Slaughter   CatteRLive-Stock   CatteRLive-Stock Livecorp     New Return     Return Type   CatteRLive-Stock Livecorp     Period End     Image: CatteRLiveStock Livecorp     Period End     Image: CatteRLiveStock Livecorp     Period End     Image: CatteRLiveStock Livecorp     Period End     Image: CatteRLiveStock Livecorp     Period End     Image: CatteRLiveStock Livecorp     Period End     Image: CatteRLiveStock Livecorp     Period End     Image: CatteRLiveStock Livecorp     Period End     Image: CatteRLiveStock Livecorp     Period End     Image: CatteRLiveStock Livecorp     Period End     Image: CatteRLiveStock Livecorp     Period End     Image: CatteRLiveStock Livecorp     Period End     Image: CatteRLiveStock Livecorp     Period End     Image: CatteRLiveStock Livecorp     Period End     < |  |
| 4 | Click <b>'Nil Return'</b> .                                    | Nil Return                                                                                                    |  |

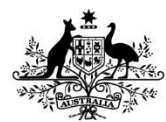

### Department of Agriculture, Water and the Environment

|                                                                                                    |                                 | Return Details          |                                                    |  |
|----------------------------------------------------------------------------------------------------|---------------------------------|-------------------------|----------------------------------------------------|--|
|                                                                                                    |                                 | Return Reference        | OL-8663913                                         |  |
|                                                                                                    |                                 | Return Type             | Cattle&LiveStock Livecorp (Monthly)                |  |
|                                                                                                    |                                 | Due Date                | 28 Feb 2021                                        |  |
|                                                                                                    | Click the declaration tick-box. | Return Period           | Jan 2021 - Jan 2021                                |  |
| 5                                                                                                    | Click <b>'Submit Return'</b>    |                         |                                                    |  |
|                                                                                                    |                                 | Declaration             |                                                    |  |
|                                                                                                    |                                 | 🖌 I declare that the in | nformation contained on this return form is to the |  |
|                                                                                                    |                                 | Levy payers are to a    | abide by the relevant online Terms and Conditions  |  |
|                                                                                                    |                                 |                         |                                                    |  |
|                                                                                                    |                                 | Edit Return S           | Submit Return                                      |  |
|                                                                                                    |                                 |                         |                                                    |  |
|                                                                                                    |                                 |                         | ~                                                  |  |
|                                                                                                    |                                 | Ret                     | urn successfully submitted.                        |  |
| 6                                                                                                    | Click <b>'Ok'</b> .             |                         |                                                    |  |
|                                                                                                    |                                 |                         | 01                                                 |  |
|                                                                                                    |                                 |                         | OK                                                 |  |
|                                                                                                    |                                 |                         | **                                                 |  |
| You will receive an email from leviesonline@awe.gov.au confirming your return has been successfully submitted. |                                 |                         |                                                    |  |
| (E.g. Subject: 42246 Jan 2021 – Jan 2021 Cattle & Livestock Livecorp (monthly) levy return – submitted)        |                                 |                         |                                                    |  |

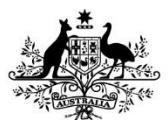

Department of Agriculture, Water and the Environment

# How to amend your return

| 1                                                                                                    | Click the <b>'My Returns'</b> menu item<br>on the left side of your screen.                                                                         | Home<br>My Returns<br>My Payments<br>My Account<br>Logout                                                                                                    |  |
|----------------------------------------------------------------------------------------------------|----------------------------------------------------------------------------------------------------|----------------------------------------------------------------------------------------------------|--|
| 2                                                                                                    | Click the <b>'pencil icon'</b> ( ) next to the return you wish to edit.                                                                             | \$0.00                                                                                                    |  |
| 3                                                                                                    | Click <b>Yes</b> .                                                                                                    | Do you want to amend this return?                                                                                                    |  |
| 4                                                                                                    | Click the <b>'pencil icon'</b> to edit return<br>amounts and select <b>'save row'</b> .<br>Click the <b>'red cross'</b> to delete a row<br>of data. | Pencil icon 🖍 to edit row<br>Save Row<br>Red cross 🔀 to delete a row of data                                                                                                    |  |
| 5                                                                                                    | Click <b>'Next Step'</b> .                                                                                                    | Next Step                                                                                                    |  |
| 6                                                                                                    | Review return details.<br>Click the <b>'declaration tick-box'</b> .<br>Click <b>'Submit Return'</b> .                                               | Return Details         Return Reference       OL-8663913         Return Type       Cattle&LiveStock Livecorp (Monthly)         Due Date       28 Feb 2021         Return Period       Jan 2021 - Jan 2021         Declaration         I declare that the information contained on this return form is to the Levy payers are to abide by the relevant online Terms and Conditions         Edit Return         Submit Return |  |
| 7                                                                                                    | Click <b>'Ok'</b> .                                                                                                    | Return successfully submitted.                                                                                                    |  |
| You will receive an email from <a href="mailto:leviesonline@awe.gov.au">leviesonline@awe.gov.au</a> confirming your return has been successfully submitted.<br>(E.g. Subject: 42246 Jan 2021 – Jan 2021 Cattle & Livestock Livecorp (monthly) levy return – submitted) |                                                                                                    |                                                                                                    |  |